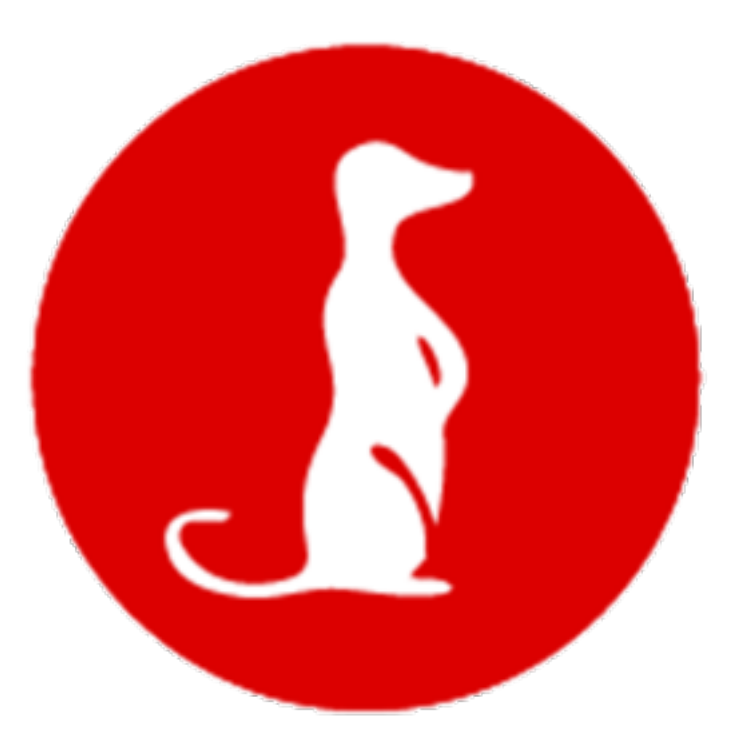

# **Drop Documentation**

Release 1.0b1

Optiflows

March 25, 2015

| 1        | Surycat connectors         1.1       Pushbullet connector | <b>3</b><br>3 |
|----------|-----------------------------------------------------------|---------------|
| <b>2</b> | Thrid Party system configuration                          | 5             |
|          | 2.1 Alcatel Paging Interface                              | 5             |

This is where the doc is. Unbelievable, right ? Table of ze content Doc v1 here !

## Surycat connectors

Browse the store & enjoy !

# 1.1 Pushbullet connector

The pushbullet connector can

- send notes (title, text) to any registered user
- send images (title, text, image) to any registered user

#### 1.1.1 Account setup

You need to create an account on Pushbullet and install the application on every phone / web browser / tablet.

- 1. Visit www.pushbullet.com
- 2. Retrieve your Access Token in the api section

## 1.1.2 Surycat configuration

- 1. Pick the Pushbullet connector from the store
- 2. Set an optional custom name and enter the Access Token your retrieved from the api section of your account

| Configuration |                       |  |
|---------------|-----------------------|--|
| Nom           | Pushbullet            |  |
| Api key       | q0BZL0MhIMXbs1fuFGXXi |  |

## 1.1.3 Test

Use the connector test tool to send a test notification

| PushBull              | et test tool           |
|-----------------------|------------------------|
| Contact email address | david.fermet@gmail.com |
| Message title         | Test title             |
| Message texte         | Ceci est un message    |
|                       |                        |
|                       |                        |
| image                 | ₹                      |
|                       | Envoyer                |
|                       | Envoyer                |

## 1.1.4 Useage

Users can be created in the Address Book with the media type *Pushbullet*. These users will receive notifications with text (and image, if any) as long as they are part of the group used in a workflow

# Thrid Party system configuration

You'll find here some configuration sample documents on systems Surycat can connect to

# 2.1 Alcatel Paging Interface

#### 2.1.1 Management of users

This feature Paging is only compatible with Alcatel-Lucent Enterprise devices (use of proprietary protocol). It could be validated on all IPTouch series 8/9, Mobile IPTouch 81xx, 400/8232/8242DECT, OTCT for MyICPhone (8082 with NOE protocol), IPTouch 3G 80xx.

The user must not be Multiline in order to ge access to this feature Historical limitation.

Use of Omnivista 8770 Network Management Center to manage the OmniPCX Enterprise parameters.

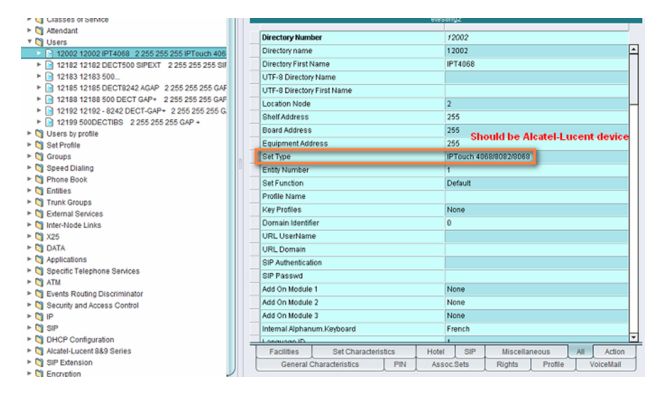

| Directory Num                                                                                  | ber                     |         |       | 12002          |                                                   |            |           |     |                          |            |            |  |   |
|------------------------------------------------------------------------------------------------|-------------------------|---------|-------|----------------|---------------------------------------------------|------------|-----------|-----|--------------------------|------------|------------|--|---|
| Voice Mail Type                                                                                | )                       |         |       | No Voice Mail  |                                                   |            |           |     |                          |            |            |  |   |
| Paging Trunk G                                                                                 | Froup                   |         |       | 255            |                                                   |            |           |     |                          |            |            |  |   |
| Paging Beeper<br>Called Associated DECT set                                                    |                         |         |       |                |                                                   |            |           |     |                          |            |            |  |   |
|                                                                                                |                         |         |       |                |                                                   |            |           |     |                          |            |            |  |   |
| Tele-Marketing                                                                                 | Agent                   |         |       |                |                                                   |            |           |     |                          |            |            |  |   |
| ISDN User                                                                                      |                         |         |       |                |                                                   |            |           |     |                          |            |            |  |   |
| External                                                                                       |                         |         |       | M              |                                                   |            |           |     |                          |            |            |  |   |
| Internal                                                                                       |                         |         |       |                |                                                   |            |           |     |                          |            |            |  |   |
| Display ext. calling number<br>ISDN Teleservice<br>Hotel-Set Operation<br>Use Type Of Dir. No. |                         |         |       | ₽<br>Phone     |                                                   |            |           |     |                          |            |            |  |   |
|                                                                                                |                         |         |       |                |                                                   |            |           |     | Administrative<br>Normal |            |            |  |   |
|                                                                                                |                         |         |       | Number Of Set  | Number Of Set Users<br>Dial by name and text msg. |            |           |     |                          |            |            |  | 1 |
|                                                                                                |                         |         |       | Dial by name a |                                                   |            |           |     | -> -                     | could send | l messages |  |   |
| Text msg number                                                                                |                         |         |       | 8              | -> :                                              | лан лessag | es receiu | red |                          |            |            |  |   |
| Multi-line statio                                                                              | Multi-line station      |         |       |                | NO -> User must not be multilin                   |            |           | ne  |                          |            |            |  |   |
| Multi-Line Prop                                                                                | erties                  |         |       |                | for                                               | paging.    |           |     |                          |            |            |  |   |
| Automatic Inc                                                                                  | coming Seizure          |         |       |                |                                                   |            |           |     |                          |            |            |  |   |
| Automatic Ou                                                                                   | utgoing Seizure         |         |       |                |                                                   |            |           |     |                          |            |            |  |   |
| Selective Filtering                                                                            |                         |         |       |                |                                                   |            |           |     |                          |            |            |  |   |
| Overflow on no answer<br>Overflow on busy                                                      |                         |         |       |                |                                                   |            |           |     |                          |            |            |  |   |
|                                                                                                |                         |         |       |                |                                                   |            |           |     |                          |            |            |  |   |
| Supervision                                                                                    | Supervision at off-book |         |       |                |                                                   |            |           |     |                          |            |            |  |   |
| Facilities                                                                                     | Set Character           | ristics | Hotel | 5              | IP                                                | Miscella   | neous     | All | A                        |            |            |  |   |
| General (                                                                                      | Characteristics         | PIN     | 400   | on Sate        |                                                   | Piable     | Profile   | T   | (olcol                   |            |            |  |   |

| Organic Call         PKD           PIN (Personal Ident No.)         PIN No.           PIN No.         PIN With Secret Code           Type of control         By COS           PIN Ny drup number         1           Can be Called/Dialed By Name         YES           Phone book First Name         IPT4068           Displayed Name         12002 IPT4068                        |               |        |  |  |  |
|----------------------------------------------------------------------------------------------------|---------------|--------|--|--|--|
| PIN (Personal Ident No.)       PIN No.       PIN VMb Secret Code       FV       Type of control       By COS       PIN group number       1       Can be Called/Dialed By Name       Phone book First Name       IPT4068       Displayed Name       12002 IPT4068                                                                                                    |               |        |  |  |  |
| PIN No.         PIN With Secret Code         F           PIN With Secret Code         By COS           Type of control         By COS           PIN group number         1           Can be Called/Dialed By Name         YES           Phone book Name (Dial by name)         12002           Phone book First Name         IPT4068           Displayed Name         12002.IPT4058 |               |        |  |  |  |
| PIN With Secret Code     Image: Code       Type of control     By COS       PIN group number     1       Can be Called/Dialed By Name     YES       Phone book Name (Dial by name)     12002       Phone book First Name     IPT4068       Displayed Name     12002 IPT4068                                                                                                    |               |        |  |  |  |
| Type of control         By COS           PIN group number         1           Can be Called/Dialed By Name         YES           Phone book Name (Dial by name)         12002           Phone book First Name         IPT4068           Displayed Name         12002 IPT4068                                                                                                    |               |        |  |  |  |
| PIN group number     1       Can be Called/Dialed By Name     YES       Phone book Name (Dial by name)     12002       Phone book First Name     IPT4068       Displayed Name     12002 IPT4068                                                                                                    |               |        |  |  |  |
| Can be Called/Dialed By Name YES Phone book Name (Dial by name) 12002 Phone book First Name IPT4068 Displayed Name 12002 IPT4068                                                                                                    |               |        |  |  |  |
| Phone book Name (Dial by name)         12002           Phone book First Name         IPT4068           Displayed Name         12002 IPT4068                                                                                                    |               |        |  |  |  |
| Phone book First Name IPT4068 Displayed Name 12002 IPT4058                                                                                                    |               |        |  |  |  |
| Displayed Name 12002 IPT4068                                                                                                    |               |        |  |  |  |
|                                                                                                    | 12002 IPT4068 |        |  |  |  |
| Errors on Secret Code Counter 0                                                                                                    |               |        |  |  |  |
| ACD station NO                                                                                                    |               |        |  |  |  |
| NS Right (Notification server) YES                                                                                                    |               |        |  |  |  |
| Incidents Teleservice NO                                                                                                    |               |        |  |  |  |
| CSTA routing                                                                                                    |               |        |  |  |  |
| Voice Guide listening Class 7                                                                                                    | 7             |        |  |  |  |
| Caller COS 4                                                                                                    | 4             |        |  |  |  |
| VSI Transparency                                                                                                    |               |        |  |  |  |
| Type of Keyboard Default keyboard                                                                                                    |               |        |  |  |  |
| Errors on Business Code Counter 0                                                                                                    | 0             |        |  |  |  |
| STAP Off-hook                                                                                                    |               |        |  |  |  |
| The second second second second second second second second second second second second second second second se                                                                                                    |               |        |  |  |  |
| Tandem                                                                                                    |               |        |  |  |  |
| Tandem Tandem Directory Number                                                                                                    |               | -      |  |  |  |
| Tandem Tandem Tandem Tandem Facilities Set Characteristics Hotel SIP Miscell                                                                                                    | laneous All   | Action |  |  |  |

## 2.1.2 Management of System Parameter for NS

| ▼ 🛐 System<br>▼ 📄 1 France 2 1 No <french,english,german,spanish,f< th=""><th>Configuration Accounting Directory Alarms Audit</th><th></th></french,english,german,spanish,f<>                                                                                                    | Configuration Accounting Directory Alarms Audit |                                   |
|----------------------------------------------------------------------------------------------------|-------------------------------------------------|-----------------------------------|
| V Cher System Param.                                                                                                    | etesti                                          | 1g2:1:1                           |
| I Yes No Yes Yes 2 1 3 1 2                                                                                                    | Dustan Ontion                                   | Farrad Disaina an ND mass (CAD-)  |
| Compression Parameters                                                                                                    | System Option                                   | Porceo Hinging on NS mess. (GAP+) |
| Network Parameters                                                                                                    | Forced Ringing on NS mess. (GAP+)               | M                                 |
| Sternal Signaling Parameters                                                                                                    |                                                 |                                   |
| DISA Parameters                                                                                                    |                                                 |                                   |
| Signature Control Control C |                                                 |                                   |
| Attendant Parameters                                                                                                    |                                                 |                                   |
| Voice Mail Parameters                                                                                                    |                                                 |                                   |
| Accounting Parameters                                                                                                    |                                                 |                                   |
| 🔻 🏹 System Parameters                                                                                                    |                                                 |                                   |
| Forced Ringing on NS mess. (GAP+)                                                                                                    |                                                 |                                   |
| Spec. Customer Features Parameters                                                                                                    |                                                 |                                   |
| MLA Parameters                                                                                                    |                                                 |                                   |
| Signaling String                                                                                                    |                                                 |                                   |
| SIP parameters                                                                                                    |                                                 |                                   |
| SIO Parameters                                                                                                    |                                                 |                                   |

"Forced ringing on NS mess. (GAP+)" If Yes the set will always ring while receiving alarm NS otherwise if No it rings according to ringing profile.

### 2.1.3 Check system license

Use spadmin command to check software license installed in your OmniPCX Enterprise:

Option 1 – Display current counters

Look for "Notification Server"

Flow Metering on Ethernet : 1 4635 users : 1 Automatic directory pop-up: 255 Notification Server : 60 Value should be 50 at least and upper FAX server ABC-A link : 6 Roaming DECT/PWT : 0 Voice guide record from Reflexes: 1 Ubiquity Counter : 0 Option 2 - Display active file

| 82   | Nb of DECT terminals             | = | 40   |
|------|----------------------------------|---|------|
| 83   | Flow Metering on Ethernet        | = | 5    |
| 84   | 4635 users                       | = | 10   |
| 86   | Automatic directory pop-up       | = | 20   |
| 87   | Beta Test                        | = | 23   |
| 89   | Notification server              | = | 60   |
| 90 M | Roaming DECT/PWT                 | = | 0/10 |
| 91   | Voice guide record from Reflexes | = | 1    |

#### 2.1.4 Maintenance

Check the TCP-IP connection using netstat command:

netstat -an |grep 2555

| tcp | 0 | 0 0.0.0.0:2555      | 0.0.0.0:*         | LISTEN      |
|-----|---|---------------------|-------------------|-------------|
| tcp | 0 | 0 10.10.10.12:2555  | 10.10.10.12:10012 | ESTABLISHED |
| tcp | 0 | 0 10.10.10.12:10012 | 10.10.10.12:2555  | ESTABLISHED |
| tcp | 0 | 0 10.10.10.11:2555  | 10.1.2.53:50665   | ESTABLISHED |

Check the CSTA connection using a browser and url:  $\rm http://oxe-fqdn/csta\_mono$  or  $\rm http://oxe-IPaddress/csta\_mono$ 

| home page                                  | Client<br>Number | Client TCP/IP Name | Client Type             | Global Statistics                   |    |
|--------------------------------------------|------------------|--------------------|-------------------------|-------------------------------------|----|
| monitoring page<br>the monitoring list.    | 1                | etesting2-b        | CSTA AFE - Afe II       | Client Statistics<br>(1 monitoring) | 17 |
| accounting page<br>the accounting summary. | 2                | icsl               | CSTA 4980 - Ecma II (*) | Client Statistics<br>(0 monitoring) | 17 |
| reset page<br>the accounting reset.        | 3                | surycatmain        | CSTA Generic - Ecma I   | Client Statistics<br>(0 monitoring) | 10 |
|                                            | 4                | etesting2-b        | HTML browser            |                                     | 10 |
|                                            |                  |                    |                         |                                     |    |